## Блокировка и удаление пользователя

Для блокировки пользователя в разделе Пользователи нажмите на панели инструментов кнопку Блокировать

В появившемся окне подтвердите действие.

| Я Блокировка пользователей Х |                                     |     |  |  |  |  |
|------------------------------|-------------------------------------|-----|--|--|--|--|
| ?                            | Заблокировать выбранных пользовател | ей? |  |  |  |  |
|                              | Да 🕇                                | Іет |  |  |  |  |

## Пользователь будет заблокирован.

|                           | <b>А Пользователи ®</b> |            |                         | இ Акт | В Активные сессии |                        |               |                     |                     |  |  |
|---------------------------|-------------------------|------------|-------------------------|-------|-------------------|------------------------|---------------|---------------------|---------------------|--|--|
| Сотрудники                | ÷                       |            |                         | A     | ជា                | ₽                      | C             |                     |                     |  |  |
| 餐 Группы доступа          |                         |            | шQ                      |       |                   | Er                     | D             |                     |                     |  |  |
|                           | Логин                   |            |                         |       | ΦΝΟ               |                        | Шаблон ролей  | Состояние           |                     |  |  |
| Ц журналы                 | A a.nikiforov           |            |                         |       | Никиф             | оров Андрей            | і Львович     | Отдел кадров        | 🔂 Заблокирован      |  |  |
| Moниторинг 🧛 admin        |                         |            |                         |       |                   |                        | Администратор | 📀 Пароль установлен |                     |  |  |
| Заявки A b.frolov   A A A |                         | 2 b.frolov |                         |       | Фроло             | Фролов Борис Вадимович |               | Отдел кадров        | 🕑 Пароль установлен |  |  |
|                           |                         |            | Борисова Дарья Петровна |       | Отдел кадров      | 🥝 Пароль установлен    |               |                     |                     |  |  |

⋳

Ο

Заблокированный пользователь не сможет войти в ПО Biosmart-Studio v6.

| Вход (сервер SIS000313:20202) |                       |                    |                    |  | ? × |  |  |
|-------------------------------|-----------------------|--------------------|--------------------|--|-----|--|--|
|                               | II S                  |                    |                    |  |     |  |  |
|                               | a.nikiforov           |                    |                    |  |     |  |  |
|                               | •••••                 |                    | ٢                  |  |     |  |  |
|                               | Пользователь заблокир | ован. Обратитесь н | кадминистратору!EN |  |     |  |  |
|                               |                       | Войти              |                    |  |     |  |  |
|                               | Отмена                | Закрыть            |                    |  |     |  |  |
| Войти по биометрии            |                       |                    |                    |  |     |  |  |
|                               | По отпечатку          | По венам           | Полицу             |  |     |  |  |
|                               | пальца                | ладони             |                    |  |     |  |  |

Для безвозвратного удаления пользователя в разделе Пользователи нажмите на панели инструментов кнопку Удалить

В появившемся окне выберите пользователей для удаления и подтвердите намерение удалить пользователя, нажав Удалить.

| 📋 Мастер удаления пользователей |           | ? ×    |
|---------------------------------|-----------|--------|
| Удаление объектов               |           |        |
| Список на удаление              |           |        |
| A a.nikiforov                   |           |        |
|                                 |           |        |
|                                 |           |        |
|                                 |           |        |
|                                 |           |        |
|                                 |           |        |
|                                 |           |        |
|                                 |           |        |
|                                 |           |        |
|                                 |           |        |
|                                 |           |        |
|                                 |           |        |
|                                 |           |        |
|                                 | Удалить   | Отмена |
|                                 | 2 gannino | e mond |

Пользователь будет удален из списка.